# Raccolta dei PCAP per la risoluzione dei problemi relativi a Webex/Jabber sui dispositivi iOS

# Sommario

| <u>Introduzione</u>   |  |  |
|-----------------------|--|--|
| <u>Prerequisiti</u>   |  |  |
| <u>Requisiti</u>      |  |  |
| Componenti usati      |  |  |
| Premesse              |  |  |
| <u>Configurazione</u> |  |  |
| <u>Verifica</u>       |  |  |

### Introduzione

Questo documento descrive come raccogliere i PCAP sui dispositivi iOS per risolvere i problemi con Jabber e Webex App.

## Prerequisiti

#### Requisiti

Cisco raccomanda la conoscenza dei seguenti argomenti:

macOS Wireshark Jabber Webex App

#### Componenti usati

Le informazioni fornite in questo documento si basano sulle seguenti versioni software:

Wireshark 4.2.2 MacBook Pro con macOS Sonoma 14.5 Xcode 15.4

Le informazioni discusse in questo documento fanno riferimento a dispositivi usati in uno specifico ambiente di emulazione. Su tutti i dispositivi menzionati nel documento la configurazione è stata ripristinata ai valori predefiniti. Se la rete è operativa, valutare attentamente eventuali conseguenze derivanti dall'uso dei comandi.

### Premesse

L'acquisizione dei pacchetti è uno strumento fondamentale per l'analisi e la risoluzione dei problemi della rete. Consentono agli amministratori e ai tecnici di rete di monitorare e analizzare il traffico che attraversa una rete, aiutando a identificare i problemi, ottimizzare le prestazioni e garantire la sicurezza. La raccolta di pacchetti acquisiti da un iPhone può essere particolarmente utile per la diagnosi di problemi con applicazioni mobili come Jabber e Webex App, gli iPhone non supportano l'acquisizione nativa dei pacchetti, quindi ciò viene fatto utilizzando un terminale Mac e una configurazione RVI (Remote Virtual Interface).

### Configurazione

Passaggio 1. Installare Xcode e Wireshark:

Assicurarsi che Xcode sia installato sul Mac. Puoi scaricarlo da Mac App Store.

Verificare che Wireshark sia installato sul Mac.

Passaggio 2. Abilita RVI (Remote Virtual Interface):

Collega l'iPhone al Mac con un cavo USB.

Apri Terminal sul tuo Mac.

Trovare l'identificatore del dispositivo eseguendo:

xcrun xctrace list devices

-M ~ % xcrun xctrace list devices == Devices == -M iPhone (17.6.1) - Con<u>n</u>ecting (0000803

Abilitare RVI eseguendo:

rvictl -s <device-identifier>

Sostituire <device-identifier> con l'identificatore trovato nel passaggio precedente. In questo modo viene creata un'interfaccia di rete virtuale da cui è possibile acquisire il traffico.

-M· ~ % rvictl -s 0000803

Starting device 0000803

Passaggio 3. Inizia cattura con Wireshark:

Aprite Wireshark.

Cercare un'interfaccia che inizi con rvi0. Questa è l'interfaccia virtuale creata per il tuo iPhone. Avviare l'acquisizione di un pacchetto sull'interfaccia rvi0.

| Welcome to Wireshark         Open         /Users,       /Library/Containers/com.microsoft.Outlook/Data/tmp/Outlook Temp/onsite[79].pcapng (not found)         /Users,       /Library/Containers/com.microsoft.Outlook/Data/tmp/Outlook Temp/onsite[79].pcapng (not found)         /Users,       /Library/Containers/com.microsoft.Outlook/Data/tmp/Outlook Temp/onsite[79].pcapng (not found)         /Users,       /Library/Containers/com.microsoft.Outlook/Data/tmp/Outlook Temp/onsite.pcapng (not found)         /Users/                                                                                                    | 🧧 🙋 💿               |                         | 🧕 🍳 🔶 i                | 🔷 🔮 🐴            |                     |                    | ₽, 1 |
|----------------------------------------------------------------------------------------------------|---------------------|-------------------------|------------------------|------------------|---------------------|--------------------|------|
| Welcome to Wireshark         Open         /Users/       Library/Containers/com.microsoft.Outlook/Data/tmp/Outlook Temp/onsite[79].pcapng (not found)         /Users/       Library/Containers/com.microsoft.Outlook/Data/tmp/Outlook Temp/onsite.pcapng (not found)         /Users/       Downloads/TAC/1st log.pcapng (11 MB)         // Loopture       All interfaces shown         enriv       All interfaces shown                                                                                                    | ly a display filter | <%                      |                        |                  |                     |                    | -    |
| Welcome to Wireshark Open /Users, Library/Containers/com.microsoft.Outlook/Data/tmp/Outlook Temp/onsite[79].pcapng (not found) /Users, Library/Containers/com.microsoft.Outlook/Data/tmp/Outlook Temp/onsite.pcapng (not found) /Users/ Downloads/TAC/1st log.pcapng (11 MB) Captureusing this filter:  Enter a capture filter All interfaces shown  entru Loopback: lo0                                                                                                    |                     |                         |                        |                  |                     |                    |      |
| Open         /Users,       Library/Containers/com.microsoft.Outlook/Data/tmp/Outlook Temp/onsite[79].pcapng (not found)         /Users,       Library/Containers/com.microsoft.Outlook/Data/tmp/Outlook Temp/onsite.pcapng (not found)         /Users,       Downloads/TAC/1st log.pcapng (11 MB)         Iterative       Iterative         Capture       Iterative        using this filter:       Iterative filter         Iterative       Iterative        using this filter:       Iterative        using this filter:       Iterative | Welcome to          | Wireshark               |                        |                  |                     |                    |      |
| /Users/       Library/Containers/com.microsoft.Outlook/Data/tmp/Outlook Temp/onsite[79].pcapng (not found)         /Users/       Library/Containers/com.microsoft.Outlook/Data/tmp/Outlook Temp/onsite.pcapng (not found)         /Users/       Downloads/TAC/1st log.pcapng (11 MB)         /Users/       Downloads/TAC/1st log.pcapng (11 MB)         /Users/       Enter a capture filter         // v       All interfaces shown         entiv       / v                                                                                                    | Open                |                         |                        |                  |                     |                    |      |
| /Users/ Library/Containers/com.microsoft.Outlook/Data/tmp/Outlook Temp/onsite.pcapng (not found)<br>/Users/ Downloads/TAC/1st log.pcapng (11 MB)<br>Capture<br>using this filter: Finter a capture filter  All interfaces shown  All interfaces shown  ktap0                                                                                                    | /Users/             | /Library/Containers/con | n.microsoft.Outlook/Da | ta/tmp/Outlook 1 | emp/onsite[79].pcap | ong (not found)    |      |
| /Users/Downloads/TAC/1st log.pcapng (11 MB) Captureusing this filter:  ☐ Enter a capture filter                                                                                                    | /Users              | Library/Containers/con  | n.microsoft.Outlook/Da | ta/tmp/Outlook 1 | emp/onsite.pcapng ( | (not found)        |      |
| Captureusing this filter:  Enter a capture filter  All interfaces shown  All  pktap0                                                                                                    | /Users/             | Downloads/TAC/1st log   | .pcapng (11 MB)        |                  |                     |                    |      |
| eniv / V<br>Loopback: lo0                                                                                                    | Capturo             | 101101                  | 100040040 00074504     | A 1.55           |                     |                    |      |
| using this filter:  Enter a capture filter  All interfaces shown  entu Loopback: lo0 pktap0                                                                                                    | Capture             |                         |                        |                  |                     |                    |      |
| Ento / v<br>Loopback: lo0                                                                                                    | using this filt     | ter: 📕 Enter a captur   | a filter               |                  | *                   | All interfaces sho | wn 💌 |
| Loopback: lo0                                                                                                    | eniu                |                         | / V                    |                  |                     |                    |      |
| pktap0lm                                                                                                    | Loopbac             | k: lo0                  | Mr                     | M                |                     |                    |      |
|                                                                                                    | pktap0              |                         |                        | l                |                     |                    |      |

Passaggio 4. Genera traffico sull'iPhone:

Eseguire le azioni sull'iPhone per acquisire il traffico (ad esempio: sfoglia, uso dell'app).

Interrompi cattura:

Interrompere la cattura in Wireshark dopo aver raccolto i dati necessari.

Disabilitare RVI:

In Terminale, eseguire:

rvictl -x <device-identifier>

Sostituire <device-identifier> con l'identificatore utilizzato in precedenza.

#### Stopping device 0000803

#### [SUCCEEDED]

### Verifica

Una volta raccolta l'acquisizione del pacchetto Wireshark, è possibile risolvere il problema.

#### Informazioni su questa traduzione

Cisco ha tradotto questo documento utilizzando una combinazione di tecnologie automatiche e umane per offrire ai nostri utenti in tutto il mondo contenuti di supporto nella propria lingua. Si noti che anche la migliore traduzione automatica non sarà mai accurata come quella fornita da un traduttore professionista. Cisco Systems, Inc. non si assume alcuna responsabilità per l'accuratezza di queste traduzioni e consiglia di consultare sempre il documento originale in inglese (disponibile al link fornito).